Федеральное государственное унитарное предприятие "Всероссийский научно-исследовательский институт им. Д.И.Менделеева ФГУП "ВНИИМ им. Д.И.Менделеева"

ТВЕРЖДАЮ И.о. директора ФГУП НИИМ им Д.И. Менделеева" А.Н.Пронин апреля 2019 г. М.п.

Государственная система обеспечения единства измерений

# МОДУЛИ МНОГОФУНКЦИОНАЛЬНЫЕ SIWAREX WP321, SIWAREX WP521 ST, SIWAREX WP522 ST

Методика поверки МП2064-0138-2019

> Руководитель лаборатории ФГУП "ВНИИМ им. Д.И. Менделеева"

> > В.П. Пиастро

Ведущий инженер А.И.Алимпиев

г. Санкт-Петербург 2019 г. Настоящая методика поверки распространяется на модули многофункциональные SIWAREX WP321, SIWAREX WP521 ST, SIWAREX WP522 ST (далее – модули) и устанавливает периодичность, объем и порядок первичной и периодических поверок.

При проведении поверки необходимо использовать Руководства по эксплуатации модулей SIWAREX WP321 и SIWAREX WP521/522 ST.

При пользовании настоящей методикой поверки целесообразно проверить действие ссылочных документов по соответствующему указателю стандартов, составленному по состоянию на 1 января текущего год и по соответствующим информационным указателям, опубликованным в текущем году. Если ссылочный документ заменен (изменен), то при пользовании настоящей методикой следует руководствоваться заменяющим (измененным) документом. Если ссылочный документ отменен без замены, то положение, в котором дана ссылка на него, применяется в части, не затрагивающей эту ссылку

Методикой поверки не предусмотрена возможность проведения поверки отдельных измерительных каналов или на меньшем числе поддиапазонов измерений.

Интервал между поверками - 4 года.

#### 1. ОПЕРАЦИИ ПОВЕРКИ

1.1. При проведении поверки комплекса должны быть выполнены операции, указанные в таблице 1.

| Наименование операций                                                      | Номер пункта методики поверки |
|----------------------------------------------------------------------------|-------------------------------|
| Внешний осмотр                                                             | 6.1                           |
| Опробование                                                                | 6.2                           |
| Проверка диапазона и определение основной приведенной погрешности модулей. | 6.3                           |
| Проверка соответствия ПО идентификацион-<br>ным данным                     | 6.4                           |
| Оформление результатов поверки                                             | 7                             |

Таблица 1

# 2. СРЕДСТВА ПОВЕРКИ

2.1. При проведении поверки модулей применяются следующие средства: Калибратор универсальный Н4-17 (рег. номер в Федеральном информационном фонде по обеспечению единства измерений 46628-11)

воспроизведение напряжения постоянного тока, предел 0,2 В, ±(0,002 % U<sub>x</sub>+ 0,0005 % U<sub>n</sub>) Вольтметр универсальный цифровой GDM-78261, измерение напряжения постоянного тока, предел 10 В, ±(0,004%U<sub>x</sub>+0,0007%I<sub>n</sub>) (рег. номер в Федеральном информационном фонде по обеспечению единства измерений 52669-13)

Термометр стеклянный ТЛ-4, диапазон измерений от 0 до 50 °C, цена деления 0,1 °C. Гигрометр ВИТ-2, диапазон измерения влажности от 20 до 90 % при температурах от 15 до 40 °C, кл.1.

Барометр – анероид БАММ, диапазон измерений от 600 до 790 мм рт.ст., ± 0,8 мм рт.ст.

Примечания: 1. Все применяемые средства измерений должны быть технически исправны и своевременно поверены.

2.Допускается замена указанных средств измерений на другие типы, обеспечивающие определение метрологических характеристик поверяемых средств измерений с требуемой точностью с запасом не менее 80 %.

# 3. ТРЕБОВАНИЯ К КВАЛИФИКАЦИИ ПОВЕРИТЕЛЕЙ

К поверке модулей допускаются работники государственных и ведомственных метрологических органов, аккредитованных на право поверки данного средства измерения, имеющие право самостоятельного проведения поверочных работ на средствах измерения электрических величин, ознакомившиеся с Руководствами по эксплуатации модулей и настоящей методикой.

#### 4. ТРЕБОВАНИЯ БЕЗОПАСНОСТИ

4.1. Все операции поверки, предусмотренные настоящей методикой поверки, экологически безопасны. При их выполнении проведение специальных защитных мероприятий по охране окружающей среды не требуется.

4.2. При выполнении операций поверки модулей должны соблюдаться требования технической безопасности, регламентированные:

ГОСТ12.1.030-81 "Электробезопасность. Защитное заземление, зануление".

 Всеми действующими инструкциями по технике безопасности для конкретного рабочего места.

### 5. УСЛОВИЯ ПОВЕРКИ И ПОДГОТОВКИ К НЕЙ

5.1. При проведении операций поверки устройства должны соблюдаться следующие условия:

диапазон температуры окружающего воздуха, °С ... от плюс 15 до плюс 25

относительная влажность воздуха, % .....от 5 до 80

диапазон атмосферного давления, кПа ..... от 84 до 106

Питание модулей осуществляется от источников постоянного тока напряжением 24 В.

5.2. Все средства измерений, предназначенные к использованию при выполнении поверки, включаются в сеть и находятся в режиме прогрева в течение времени, указанного в их технической документации.

5.3. Поверка модулей проводится с использованием прикладной программы SIWATOOL.

#### 6. ПРОВЕДЕНИЕ ПОВЕРКИ

6.1. Внешний осмотр

6.1.1. При проведении внешнего осмотра должно быть установлено соответствие модулей следующим требованиям.

6.1.1.1. Модули должны соответствовать заводскому номеру и комплекту поставки (включая эксплуатационную документацию).

6.1.1.2. Механические повреждения наружных частей модулей, дефекты лакокрасочных покрытий, способные повлиять на работоспособность или метрологические характеристики модулей, должны отсутствовать.

6.1.1.3. Маркировка и надписи должны быть четкими, хорошо читаемыми.

6.1.1.4. Результаты внешнего осмотра считаются положительными, если при проверке подтверждается их соответствие требованиям п.п. 6.1.1.1. - 6.1.1.3.

6.2. Опробование.

Опробование работы модулей выполняется следующим образом:

- на вход модуля подать сигнал напряжения постоянного тока, соответствующий 70 процентам верхнего предела диапазона измерений;

- наблюдать реакцию на мониторе подключенного к модулю PC с установленным ПО SIWATOOL.

Результаты опробования признаются положительными, если показания лежат в пределах (2800 ± 2) мкВ/В.

6.3 Проверка диапазона и определение основной приведенной погрешности модулей.
 определение погрешности выполняют в 10 точках К<sub>i</sub>, равномерно распределенных в пределах диапазона измерений;

- в окне ПО SIWATOOL, установленной на подключенном к модулю PC, выбирают команду "Service mode ON(1)" (рисунок 1) и устанавливают режим визуализации результатов измерений в "мкВ/В" (в соответствии с Приложением к настоящей программе);

собирают схему, показанную на рисунке 2;

- на магазинах сопротивления Р4831 №1 И №2 устанавливают значения сопротивления 1 кОм;

- на калибраторе универсальном H4-17 устанавливают режим воспроизведений напряжения постоянного тока на пределе 0,2 В;

- на калибраторе последовательно устанавливают значения входного напряжения постоянного тока модуля U<sub>вх i</sub> в соответствии с таблицей 2;

- при каждом установленном на калибраторе H4-17 значении U<sub>вх i</sub> снимают показания вольтметра GDM-78261 (напряжение цепи питания тензометрического преобразователя) U<sub>пит i</sub> и результаты заносят в таблицу 2;

- по полученным результатам измерений U<sub>пит і</sub> вычисляют расчетное (номинальное) значение рабочего коэффициента передачи тензорезисторного преобразователя К<sub>расч і</sub> по формуле

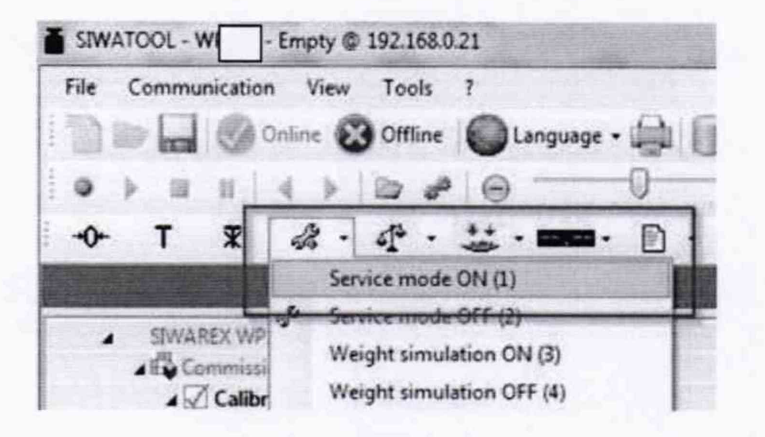

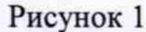

$$K_{\text{расч}\,i} = \left| U_{\text{вх}\,i} / U_{\text{пит}\,i} \right|$$

- результаты заносят в таблицу 2;

снимают в окне ПО SIWATOOL результаты измерений модулем SIWAREX рабочего коэффициента передачи тензорезисторного преобразователя | К<sub>изм i</sub> | и заносят в таблицу 2;

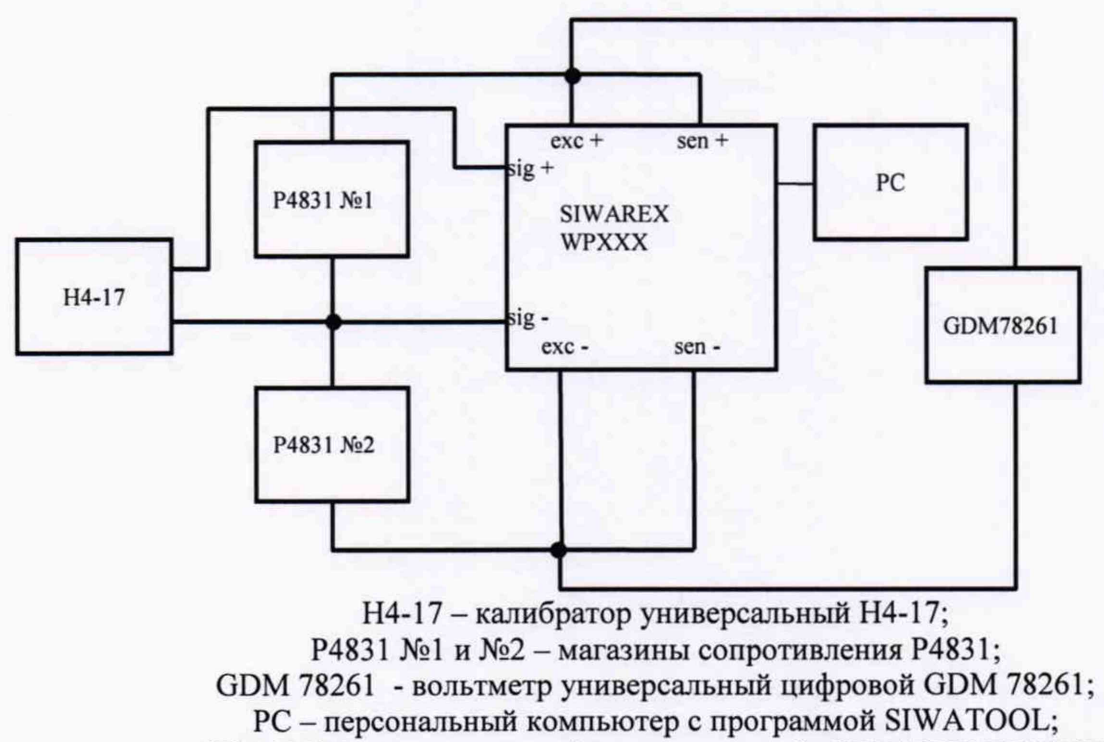

SIWAREX – модуль многофункциональный SIWAREX WPXXX.

Рисунок 2

| Табли                                         | ца 2 Модифи                                          | икация SIWARE                                                           | X WPXXX (зав                                                      | . №)                                                                                                    | $\gamma_{\kappa \text{ don}} = \pm 0,05 \%$ |
|-----------------------------------------------|------------------------------------------------------|-------------------------------------------------------------------------|-------------------------------------------------------------------|----------------------------------------------------------------------------------------------------|---------------------------------------------|
| Входной                                       | Измеренное<br>напряжение                             | Рабочий коэффициент пере-<br>дачи тензодатчика                          |                                                                   | Основная<br>абсолютная                                                                                                    | Основная приведенная                        |
| сигнал<br>модуля<br>U <sub>вхі</sub> ,<br>мкВ | питания<br>тензодатчика<br>U <sub>пит i</sub> ,<br>B | расчетное<br>(номинальное)<br>значение<br>К <sub>расч</sub> і,<br>мкВ/В | результат<br>измерений<br>модулем<br>К <sub>изм i,</sub><br>мкВ/В | погрешность<br>измерений<br>$\Delta_{\kappa i}$ , погрешно<br>измерени<br>$\gamma_{\kappa i}$ , $\gamma_{\kappa i}$ , $\gamma_{\kappa i}$ , $\gamma_{\kappa i}$ |                                             |
| 18430                                         |                                                      |                                                                         |                                                                   |                                                                                                    |                                             |
| 14550                                         |                                                      |                                                                         |                                                                   | Land and the second                                                                                                    |                                             |
| 9700                                          |                                                      |                                                                         |                                                                   |                                                                                                    |                                             |
| 4850                                          |                                                      |                                                                         |                                                                   |                                                                                                    |                                             |
| 970                                           |                                                      |                                                                         |                                                                   |                                                                                                    |                                             |
| 0                                             |                                                      |                                                                         |                                                                   |                                                                                                    |                                             |
| -970                                          |                                                      |                                                                         |                                                                   |                                                                                                    |                                             |
| -4850                                         |                                                      |                                                                         |                                                                   |                                                                                                    |                                             |
| -9700                                         |                                                      |                                                                         |                                                                   |                                                                                                    |                                             |
| -14550                                        |                                                      |                                                                         |                                                                   |                                                                                                    |                                             |
| -18430                                        |                                                      |                                                                         |                                                                   |                                                                                                    |                                             |

- за оценку основной абсолютной погрешности модуля при измерении рабочего коэффициента передачи тензорезисторного преобразователя в каждой точке диапазона принимают значение, вычисляемое по формуле:

 $\Delta_{\kappa i} = \left| K_{\mu_{3M} i} - K_{pacy i} \right| \qquad (MKB/B)$ 

определяют основную приведенную погрешность модуля укі, %, по формуле

$$\gamma_{\kappa i} = \frac{\Delta_{k i}}{K_{max}} \times 100\%,$$

где К<sub>тах</sub> = 4000 мкВ/В – абсолютное значение верхнего предела диапазона измерений рабочего коэффициента тензорезисторного преобразователя;

Модули модификаций SIWAREX WP321, SIWAREX WP521, SIWAREX WP522 считаются прошедшими испытания с положительными результатами, если для всех полученных результатов выполняется соотношение

$$|\gamma_{\kappa i}| \leq |\gamma_{\kappa don}|,$$

где  $\gamma_{\kappa \text{ доп}} = 0,05 \%$  – предел допускаемой основной приведенной погрешности модуля.

На рисунках 3, 4 и 5 показано расположение клемм подключения модулей SIWAREX WP321, SIWAREX WP521 ST и SIWAREX WP522 ST соответственно.

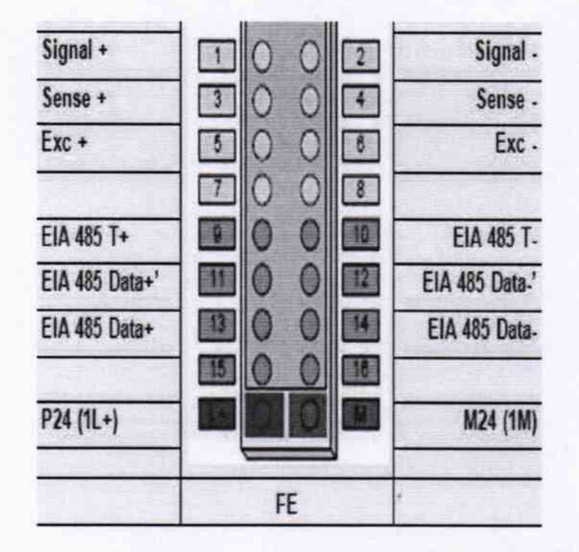

Рисунок 3 - Клеммы подключения SIWAREX WP321

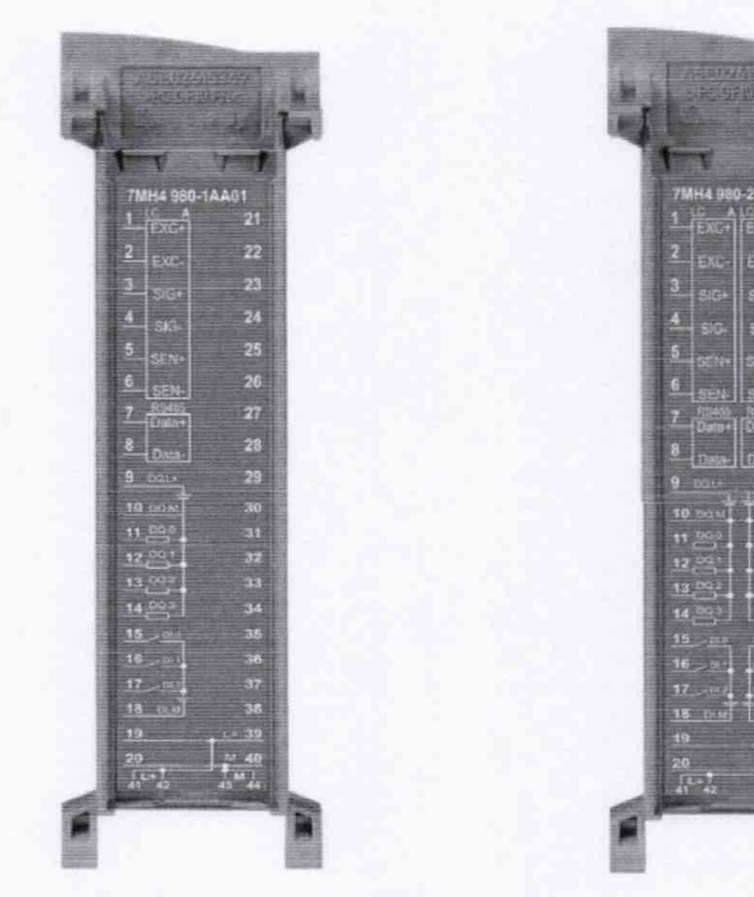

Рисунок 4 - Клеммы подключения SIWAREX WP521 ST

Рисунок 5 - Клеммы подключения SIWAREX WP522 ST

6.4 Проверка соответствия ПО идентификационным данным.

Идентификация встроенного программного обеспечения модулей выполняется путем определения:

- идентификационного наименования программного обеспечения;
- номера версии (идентификационного номера) программного обеспечения;

7

Проверка выполняется в следующей последовательности:

- установить и запустить на технологическом компьютере ПО SIWATOOL;

- подключить технологический компьютер к модулю (интерфейс RS485 – модуль

SIWAREX WP321 или интерфейс Ethernet – модули SIWAREX WP521/522 ST);

- выбрать в окне ПО SIWATOOL команду "Modul info";

- в открывшемся окне находятся 3 секции; в секции "SIWAREX" (рисунок 4) при этом будет выведены идентификационное наименование встроенного ПО Firmware (FW) 7MHxxxx-xAAxx (на рисунке показано для модуля модификации SIWAREX WP522 ST) и текущий номер его версии 1.0.1 (на рисунке выделен красным прямоугольником).

| Value                       | PC            | SIWAREX       |
|-----------------------------|---------------|---------------|
| SIWAREX WP522 ST            |               |               |
| A Re Commissioning          |               |               |
| D Calibration Parameter     |               |               |
| D Autom Calibration Digit   |               |               |
| D Z Tare-Zero-Memory (DR5   |               |               |
| t- 🗹 Limits (DR6)           |               |               |
| D Process Interfaces (DR7)  |               |               |
| P 🖉 Date and Time (DRS)     |               |               |
| Date and Time 2 (DR48)      |               |               |
| ▲ ✓ Module Info (DR9)       |               |               |
| (i) Info                    |               |               |
| Order number                | 7MH4980-2AA01 | /MH4980-2AA01 |
| Serial number               | VSU/J8102704  | YSU/J8102704  |
| Firmware type               | ۷             | V             |
| Firmware version por        | 1             | 1             |
| Firmware version por        | 0             | 0             |
| Firmware version por        | 1             | 1             |
| Hardware version            | 1             | T             |
| OS version label            | V             | V             |
| OS version                  | 3             | 3             |
| DRAM                        | 0             | 0             |
| Flash                       | 0             | 0             |
| MRAM                        | 0             | 0             |
| D 🖌 Load Cells Parameter () |               |               |

Рисунок 4

Идентификационные данные внешнего (прикладного) программного обеспечения выводятся в том же окне ПО SIWATOOL при нажатии на кнопку "?" и затем выборе "ABOUT".

После этого откроется окно с идентификационными данными SIWATOOL (рисунок 5).

7MH4980-2AA01

| SIWATOOL7 Version 7.1.35.0                                                                                                    |
|----------------------------------------------------------------------------------------------------|
| Copyright © 2003 - 2016 SIEMENS AG                                                                                                    |
| <br>SIEMENS AG                                                                                                    |
| Components used in SIWATOOL7:<br>WeifenLuo DockPanel Suite:<br>The MIT License<br>Copyright (c) 2007-2012 Weifen Luo (email:<br>weifenluo@yahoo.com) and other contributors                           |
| Permission is hereby granted, free of charge, to any person<br>obtaining a copy of this software and associated documentation<br>files (the "Software"), to deal in the Software without restriction. |

ПО считаются прошедшими проверку с положительными результатами, если установлено, что идентификационные данные встроенного программного обеспечения соответствуют заявленным (таблицы 3,4,5,6):

. ...

| Идентификационные данные (признаки)              | Значение                   |
|--------------------------------------------------|----------------------------|
| Идентификационное наименование ПО                | FW 7MH4138-6AA00-0BA0      |
| Номер версии (идентификационный номер) ПО        | Не ниже V01.03.00          |
| Цифровой идентификатор ПО                        |                            |
| Таблица 4-Идентификационные данные ПО модуля мо  | дификации SIWAREX WP521 ST |
| Идентификационные данные (признаки)              | Значение                   |
| Идентификационное наименование ПО                | FW 7MH4980-1AA01           |
| Номер версии (идентификационный номер) ПО        | Не ниже V01.01.00.         |
| Цифровой идентификатор ПО                        |                            |
| Таблица 5-Идентификационные данные ПО модуля мо  | дификации SIWAREX WP522 ST |
| Идентификационные данные (признаки)              | Значение                   |
| Идентификационное наименование ПО                | 7MH4980-2AA01              |
| Номер версии (идентификационный номер) ПО        | Не ниже V1.0.1             |
| Цифровой идентификатор ПО                        |                            |
| Таблица 6 - Идентификационные данные внешнего ПС | SIWATOOL                   |
| Идентификационные данные (признаки)              | Значение                   |
| Идентификационное наименование ПО                | SIWATOOL                   |
| Номер версии (идентификационный номер) ПО        | Не ниже 7.0.0.0            |
|                                                  | 0                          |

Результаты поверки признают положительными при положительных результатах проверок по методикам п.п. 6.3 – 6.4.

## 7. ОФОРМЛЕНИЕ РЕЗУЛЬТАТОВ ПОВЕРКИ

7.1 При положительных результатах поверки модулей оформляется свидетельство о поверке. К свидетельству прилагаются протоколы с результатами поверки.

7.2 При отрицательных результатах поверки модулей выдается извещение о непригодности.

7.3 Документы по результатам поверки оформляются в соответствии с установленной формой.

7.4 Знак поверки наносится на свидетельство о поверке и (или) на переднюю панель модулей.

Приложение А (рекомендуемое)

Протокол поверки №

от "\_\_\_\_г.

 $\gamma_{\kappa \text{ доп}} = \pm 0.05 \%$ 

| Наименование СИ    | Модуль многофункциональный SIWAREX WP321 (521; 522) |
|--------------------|-----------------------------------------------------|
| Заводской номер СИ |                                                     |
| Принадлежит        |                                                     |
| Дата поверки       |                                                     |

Условия поверки:

- температура окружающего воздуха, <sup>0</sup>С.....

- относительная влажность воздуха, %.....

- атмосферное давление, кПа.....

Эталоны и испытательное оборудование:

(Свидетельство о поверке №\_\_\_\_\_ от \_\_\_\_г.)

Результаты поверки приведены в таблице 1.

### Таблица А.1

| Входной                                       | Измеренное<br>напряжение                             | Рабочий коэффициент пере-<br>дачи тензодатчика                                                                  |                                                                   | Основная<br>абсолютная                                                                                                    | Основная<br>приведенная |
|-----------------------------------------------|------------------------------------------------------|----------------------------------------------------------------------------------------------------|-------------------------------------------------------------------|----------------------------------------------------------------------------------------------------|-------------------------|
| сигнал<br>модуля<br>U <sub>вхі</sub> ,<br>мкВ | питания<br>тензодатчика<br>U <sub>пит i</sub> ,<br>B | расчетное<br>(номинальное)<br>значение<br>К <sub>расч</sub> і,<br>мкВ/В                                         | результат<br>измерений<br>модулем<br>К <sub>изм</sub> і,<br>мкВ/В | погрешность<br>измерений         погрешность<br>измерений,           Δ <sub>кi</sub> ,         γ <sub>к i</sub> ,           мкВ/В         % |                         |
| 18430                                         |                                                      | - 1991 - 1995 - 1995 - 1995 - 1995 - 1995 - 1995 - 1995 - 1995 - 1995 - 1995 - 1995 - 1995 - 1995 - 1995 - 1995 |                                                                   |                                                                                                    |                         |
| 14550                                         |                                                      | lle d'an de l                                                                                                   |                                                                   |                                                                                                    |                         |
| 9700                                          |                                                      |                                                                                                    |                                                                   |                                                                                                    |                         |
| 4850                                          |                                                      |                                                                                                    |                                                                   |                                                                                                    |                         |
| 970                                           |                                                      |                                                                                                    |                                                                   |                                                                                                    |                         |
| 0                                             |                                                      |                                                                                                    |                                                                   |                                                                                                    |                         |
| -970                                          |                                                      |                                                                                                    |                                                                   |                                                                                                    |                         |
| -4850                                         |                                                      |                                                                                                    |                                                                   |                                                                                                    |                         |
| -9700                                         |                                                      |                                                                                                    |                                                                   |                                                                                                    |                         |
| -14550                                        |                                                      |                                                                                                    |                                                                   |                                                                                                    |                         |
| -18430                                        |                                                      |                                                                                                    |                                                                   |                                                                                                    |                         |

Выводы:

Поверку проводили:

### Приложение Калибровка модулей SIWAREX

В окне "Device selection" ПО SIWATOOL выберите наименование калибруемого модуля (рисунок 1).

| Device selection                                                                                                    |         |      |     |
|----------------------------------------------------------------------------------------------------|---------|------|-----|
| 105                                                                                                    |         |      |     |
| SIWAREX WP251                                                                                                    |         |      | ^   |
| <u></u> <u></u> <u></u> <u></u> <u></u> <u></u> <u></u> <u></u> <u></u> <u></u> <u></u> <u></u> <u></u> <u></u> <u></u> <u></u> <u></u> <u></u> <u></u> |         |      |     |
| SIWAREX WP321                                                                                                    |         |      |     |
| <u>i</u> + 1.0.1                                                                                                    |         |      |     |
| SIWAREX WP521ST                                                                                                    |         |      | - 5 |
| ⊕ 1.0.0                                                                                                    |         |      |     |
| SIWAREX WP522STA                                                                                                    | 2/1-1-1 | 1.16 | ~   |
|                                                                                                    |         |      | E   |
| save selection                                                                                                    | CK      | Can  | cel |

Установите на входе SIWAREX сигнал от калибратора H4-17 U<sub>вх 1</sub> = 970 (мкВ) и измерьте напряжение питания тензодатчика Unur 1 (В). Определите расчетное значение рабочего коэффициента передачи тензодатчика K1 = UBX 1 / Uпит 1. Повторите операции для U<sub>вх 1</sub> = 18430 (мкВ) и измерьте U<sub>пит 2</sub> (В). Рассчитайте значение рабочего коэффициента передачи тензодатчика K<sub>2</sub> = UBX 1 Uпит 2 2. При выполнении обеих операций записывайте измеренные модулем SIWAREX значения рабочего коэффициента передачи тензодатчика в цифровом виде в строке "Digits filtered" (рисунок 2).

| 113 | Monitor                                                                                                    |                                                                                                    |         |
|-----|----------------------------------------------------------------------------------------------------|----------------------------------------------------------------------------------------------------|---------|
| Þ   | Process State (DR30)                                                                                             |                                                                                                    |         |
|     | Process State extended 1 (DR31)                                                                                  |                                                                                                    |         |
|     | (i) Info                                                                                                    |                                                                                                    |         |
|     | Digits unfiltered                                                                                                | 0                                                                                                    | 1740424 |
|     | Digits filtered                                                                                                  | 0                                                                                                    | 1740401 |
|     | Digits filtered by F2                                                                                            | 0                                                                                                    | 1740415 |
|     | Current analog output (digits)                                                                                   | 0                                                                                                    | 0       |
|     | Current status digital input DI.                                                                                 | 0                                                                                                    | 0       |
|     | Current status digital input DI.                                                                                 | 0                                                                                                    | 0       |
|     | Current status digital input DL.                                                                                 | 0                                                                                                    | 0       |
|     | and the second second second second second second second second second second second second second second second | the second second second second second second second second second second second second second second second se |         |

Рисунок 2

| Занесите<br>Габлица 1 | резули                    | ьтаты   | в таблицу                                    |                                                   |
|-----------------------|---------------------------|---------|----------------------------------------------|---------------------------------------------------|
| Но-                   | IJ                        | Uпит    | Рабочий коэффициент пер-<br>тензодатчика, Кі |                                                   |
| мер изме-<br>рения    | ∪ <sub>вхі</sub> ,<br>мкВ | i,<br>B | Рас-<br>четное значе-<br>ние, мкВ/В          | Измеренное SI-<br>WAREX<br>значение, цифровой код |
| 1                     | 970                       |         |                                              |                                                   |
| 2                     | 18430                     |         |                                              |                                                   |

1

Установите значение разрешения на 0,001 и отправьте данные командой "Send data records" в модуль SIWAREX.

Активизируйте "Scale characteristic curve" и установите следующие параметры (рисунок 3): - в строке Calibration weight 0" установите расчетное значение рабочего коэффициента перетензолатчика "мкв/В" таблицы (измерение лачи B ИЗ 1 1): - в строке Calibration weight 1" установите расчетное значение рабочего коэффициента перетензодатчика "мкв/В" таблицы (измерение лачи В ИЗ 1 2); - в строке "Calibration digit 0" установите измеренное модулем SIWAREX значение рабочего коэффициента передачи тензодатчика в цифровом таблины коде ИЗ 1 (измерение 1):

- в строке "Calibration digit 1" установите измеренное модулем SIWAREX значение рабочего коэффициента передачи тензодатчика в цифровом коде из таблицы 1 (измерение 2);

| Comm | issioning                       |                       |
|------|---------------------------------|-----------------------|
| A Ca | libration Parameter (DR3)       |                       |
| (1)  | ) Info                          |                       |
|      | Basic Parameters                |                       |
|      | Scale name                      | Siwarex               |
|      | Weight unit                     | kg                    |
|      | Gross indicator                 | B for Gross           |
|      | Loading cell type               | Strain gauge analogue |
|      | Restriction code                | none                  |
|      | Minimum weight (in d)           | 0                     |
|      | Maximum weight                  | 4000.0                |
|      | Resolution d                    | 0.001                 |
|      | Scale characteristic curve      |                       |
|      | Calibration weight 0            | 0.21765               |
|      | Calibration weight 1            | 2135.372              |
|      | Calibration weight 2            | 0.0                   |
|      | Calibration digits 0 (measured) | 2172                  |
|      | Calibration digits 1 (measured) | 2135056               |
|      | Calibration digits 2 (measured) | 0                     |
| N    | Additional Daramators           |                       |

Рисунок

- для отправки установленных параметров в модуль SIWAREX кликните правой кнопкой мыши на "Calibration Parameter (DR3)" и "Send data record" как показано на рисунке 4:

3

| Calibration Para Send data record   |                     |                       |                      |
|-------------------------------------|---------------------|-----------------------|----------------------|
| Basic Param                         | Receive data record |                       |                      |
| Scale name                          |                     | Siwarex               | Siwarex              |
| Weight un                           | it                  | kg                    | kg                   |
| Gross indic                         | ator                | B for Gross           | B for Gross          |
| Loading ce                          | ll type             | Strain gauge analogue | Strain gauge analogu |
| Restriction                         | code                | none                  | none                 |
| Minimum v                           | veight (in d)       | 0                     | 0                    |
| Maximum                             | weight              | 4000.0                | 4000.0               |
| Resolution                          | d                   | 0.001                 | 0.001                |
| <ul> <li>Scale character</li> </ul> | ristic curve        |                       |                      |
| Calibration                         | weight 0            | 0.21765               | 0.21765              |
| Calibration                         | weight 1            | 2135.372              | 2135.372             |
| Calibration                         | weight 2            | 0.0                   | 0.0                  |
| Calibration                         | digits 0 (measur    | 2172                  | 2172                 |
| Calibration                         | digits 1 (measur    | 2135056               | 2135056              |
| Calibration                         | digits 2 (measur    | 0                     | 0                    |

Рисунок 4

Теперь при установке любого значения входного сигнала модуля SIWAREX после нажатия на "Display" в появившемся окне будет визуализироваться результат измерений модулем SIWAREX значение рабочего коэффициента передачи тензодатчика К<sub>изм і</sub> (рисунок 5).

| ile Communication View To                                                                                                    | ools 7                                                                                                    | The second second second second second second second second second second second second second second second s | -                                                          |                       |                          |          |                               |
|----------------------------------------------------------------------------------------------------|----------------------------------------------------------------------------------------------------|----------------------------------------------------------------------------------------------------|------------------------------------------------------------|-----------------------|--------------------------|----------|-------------------------------|
|                                                                                                    |                                                                                                    | • (in) I Module :                                                                                              | nam Display                                                | - Message             |                          |          |                               |
|                                                                                                    |                                                                                                    | 0 0                                                                                                    |                                                            | Las OT IN             |                          |          |                               |
| · 2 8 8 9 7 10                                                                                                    |                                                                                                    | v                                                                                                    | actor. 1 A                                                 | 10 III II             |                          |          |                               |
| ≻ T X & 4                                                                                                    | ••••••••••••••••••••••••••••••••••••••                                                                                                    | • 🖸 •                                                                                                    |                                                            | Serie La Pla          |                          | A. CAR   |                               |
| Value                                                                                                    |                                                                                                    |                                                                                                    | PC                                                         |                       |                          | SIWA     | REX                           |
| SIWAREX WP231                                                                                                    |                                                                                                    |                                                                                                    |                                                            |                       |                          |          |                               |
| all Commissioning                                                                                                    | 1.1.1.1.1.1.1.1                                                                                                    |                                                                                                    | A. 4                                                       |                       |                          |          |                               |
| A Calibration Paramet                                                                                                    | ter (DR3)                                                                                                    |                                                                                                    | A DECEMBER OF STREET                                       |                       |                          |          |                               |
| D Info                                                                                                    |                                                                                                    |                                                                                                    |                                                            |                       | and the second second    |          |                               |
| A Basic Parameter                                                                                                    | ·                                                                                                    | P. com                                                                                                    |                                                            | he                    |                          |          |                               |
| Scale name<br>Wajoht unit                                                                                                    | -                                                                                                    | Simaren                                                                                                    | State of the local division of the                         | and the second second | 200-                     | arex .   |                               |
| Great indicat                                                                                                    | Actual va                                                                                                    | lues @ 192.168.0.21                                                                                            | the second second                                          | 200 Barry -           |                          | 10       |                               |
| Loading cell t                                                                                                    | type                                                                                                    |                                                                                                    |                                                            |                       |                          | enalogia |                               |
| Restriction co                                                                                                    | ode                                                                                                    |                                                                                                    |                                                            |                       |                          |          |                               |
| Minimum we                                                                                                    | ight in d)                                                                                                    |                                                                                                    |                                                            |                       |                          | E100 (0) |                               |
|                                                                                                    |                                                                                                    |                                                                                                    |                                                            |                       |                          |          |                               |
| Maximum w                                                                                                    | reight                                                                                                    | D 1                                                                                                    | 710                                                        | 220                   | 20                       | 1000     |                               |
| Maximum w<br>Resolution d                                                                                                    | reight                                                                                                    | B 1                                                                                                    | .740                                                       | .229                  | kq                       |          |                               |
| Maximum w<br>Resolution d                                                                                                    | reight<br>atik urve                                                                                                    | B 1                                                                                                    | 740                                                        | .229                  | kg                       |          |                               |
| Maximum w<br>Resolution d<br>Scale characteri<br>Calibration w                                                                                                    | reight<br>istic unve<br>veigut 0                                                                                                    | в 1                                                                                                    | 740                                                        | .229                  | kg                       |          |                               |
| Maximum w<br>Resolution d<br>Scale characteri<br>Calibration w<br>Calibration w                                                                                                    | reigit<br>istic urve<br>veigit 0<br>veigit 1                                                                                                    | B 1                                                                                                    | .740                                                       | .229                  | kg                       |          |                               |
| Maximum w<br>Resolution d<br>Scale characteri<br>Calibration w<br>Calibration w<br>Calibration w                                                                                                    | reigit<br>latik urve<br>veigit 0<br>veigit 1<br>eigit 2                                                                                                    | в 1                                                                                                    | _740                                                       | .229                  | kg                       |          |                               |
| Maximum w<br>Resolution d<br>Scale characteri<br>Calibration w<br>Calibration w<br>Calibration w<br>Calibration d<br>Calibration d                                                                                                    | reight<br>iatic curve<br>veight 0<br>velight 1<br>eight 2<br>ights cimeator                                                                                                    | B 1                                                                                                    | _740                                                       | .229                  | kg                       | 5056     |                               |
| Maximum w<br>Resolution d<br>Scale characteri<br>Calibration w<br>Calibration w<br>Calibration d<br>Calibration d<br>Calibration d<br>Calibration d                                                                                                    | eight<br>istik unve<br>weight 0<br>weight 1<br>eight 2<br>gilts (measur<br>ints / measur                                                                                                    | B 1                                                                                                    | _740                                                       | .229                  | kg                       | 35056    |                               |
| Maximum v<br>Resolution d<br>Scale characteri<br>Calibration v<br>Calibration v<br>Calibration v<br>Calibration d<br>Calibration d<br>Calibration d<br>Calibration d                                                                                                    | eight<br>atik urve<br>veig t 0<br>veig t 1<br>eigh 2<br>ight i measur<br>ights i measur<br>ights 2 measur<br>ights 2 measur                                                                                                    | B 1                                                                                                    | _740                                                       | .229                  | kg                       | 3096     |                               |
| Maximum w<br>Resolution d<br>Scale characteri<br>Calibration w<br>Calibration w<br>Calibration d<br>Calibration d<br>Calibration d<br>D<br>Additional Paran<br>D Additional Paran                                                                                                    | eight<br>atk urve<br>veight 0<br>veight 1<br>eigh 2<br>gits (measur<br>igits (measur<br>igits 2 (measur<br>nears<br>bear (DAU)                                                                                                    | B 1                                                                                                    | _740                                                       | .229                  | kg                       | 3056     |                               |
| Maximum w<br>Resolution d<br>Scale characteri<br>Calibration w<br>Calibration w<br>Calibration d<br>Calibration d<br>Calibration d<br>Calibration d<br>Calibration d<br>Salibration d<br>Sali                                                                                                    | reight<br>atik urve<br>velgit 0<br>velgit 1<br>ight 1<br>ight 1<br>mesor<br>ight 2<br>ineasur<br>reters<br>Ophin (DA4)<br>DE5                                                                                                    | B 1                                                                                                    | .740                                                       | .229                  | kg                       | 3016     |                               |
| Maximum<br>Resolution d<br>Scale characteri<br>Calibration v<br>Calibration v<br>Calibration d<br>Calibration d<br>Calibrat                                                                                                    | reight<br>atik urve<br>velgi t 0<br>eigh 2<br>ighs (meastar<br>ights) (meastar<br>ights) (meastar) (meastar<br>ights) (meastar) (meastar) | B 1                                                                                                    | _740                                                       | .229                  | kg                       | 3056     |                               |
| Maximum e<br>Resolution e<br>Scale characteri<br>Calibration e<br>Calibration e<br>Calibration e<br>Calibration d<br>Calibration d<br>Calibration d<br>D<br>Calibration d<br>D<br>Calibration d<br>Calibration d<br>D<br>Calibration d<br>D<br>Calibration d<br>D<br>Calibration d<br>D<br>Calibration d<br>D<br>Calibration d<br>Calibration d<br>D<br>Calibration d<br>Calibration d<br>Cal                                                                                                    | reight<br>atik urve<br>velg t 1<br>egh 2<br>egh 2<br>ights (measur<br>ights (measur<br>ights (measur<br>ights (measur<br>ights (measur<br>ights (measur<br>ights (measur<br>ights (measur<br>ights (measur<br>ights (measur<br>ights (measur)<br>ights (measur<br>ights (measur)<br>ights (measur<br>ights (measur)<br>ights (measur)                                                               | B 1                                                                                                    | .740                                                       | .229                  | kg                       | 5050     |                               |
| Maximum w<br>Resolution d<br>Scale characteri<br>Calibration w<br>Calibration w<br>Calibration w<br>Calibration d<br>Calibration d<br>D Additional Parm<br>0 (∠ Auron Calibration<br>D (∠ Teres Zerochtemory<br>0 (> ) (∠ Teres Zerochtemory<br>0 (> ) (∠ Teres Zerochtemory<br>0 (> ) (∠ Teres Zerochtemory<br>0 (> ) (∠ Teres Zerochtemory<br>0 (> ) (∠ Teres Zerochtemory<br>0 (> ) (∠ Teres Zerochtemory<br>0 (> ) (∠ Teres Zerochtemory)                                                                                                    | reight<br>atik urve<br>velg t1<br>egh 2<br>glus / imesur<br>refers<br>Diplor (mesur<br>neters<br>Diplor (may )<br>k2)<br>k2)<br>k2)<br>k2)<br>k2)<br>k2)<br>k2)<br>k2                                                                                                    | B 1                                                                                                    | .740                                                       | .229                  | kg                       | \$558    |                               |
| Maximum w<br>Resolution d<br>State character<br>Calibration w<br>Calibration w<br>Calibration w<br>Calibration d<br>Calibration d<br>D<br>D Additional Parm<br>D ∠ Additional Parm<br>D ∠ Additional Parm<br>D ∠ Calibration<br>D D ∠ Calibration<br>D D ∠ Calibration<br>D D ∠ Calibration<br>D D ∠ Calibration<br>D D ∠ Calibration<br>D D ∠ Calibration<br>D D ∠ Calibration<br>D D ∠ Calibration                                                                                                    | reight<br>atik urve<br>velg t 1<br>egh 2<br>giss 2 ineesur<br>refers<br>Diplor (Desur<br>Des)<br>327) r <                                                                                                    | B 1                                                                                                    | -740<br>*                                                  | . 229                 | kg<br>213<br>0           | \$555    |                               |
| Maximum w<br>Resolution d<br>Salic character<br>Calibration w<br>Calibration w<br>Calibration w<br>Calibration d<br>Calibration d<br>D<br>Additional Para<br>D<br>Calibration d<br>D<br>Additional Para<br>D<br>Calibration d<br>D<br>D<br>Calibration d<br>D<br>D<br>Calibration d<br>D<br>D<br>Calibration d<br>D<br>D<br>Calibration d<br>D<br>Calibration d<br>D<br>Calibration d<br>D<br>Calibration d<br>D<br>Calibration d<br>D<br>Calibration d<br>D<br>Calibration d<br>Calibration d<br>D<br>Calibration d<br>D<br>Calibration d<br>D<br>Calibration d<br>D<br>Calibration d<br>D<br>Calibration d<br>D<br>Calibration d<br>D<br>Calibration d<br>D<br>Calibration d<br>Calibration d<br>D<br>Calibration d<br>D<br>Calibration d<br>D<br>Calibration d<br>Calibration d<br>Calibration d<br>D<br>Calibration d<br>Calibration d<br>Calibration d<br>D<br>Calibration d<br>D<br>Calibration d<br>Calibration d<br>D<br>Calibration d<br>Calibration d<br>Cal | reight<br>atik unve<br>velget 1<br>igits 2<br>inesur<br>igits 2 (mesur<br>igits 2 (mesur<br>neters<br>Dight (Das)<br>Dess<br>1877 + 4<br>Bessage type                                                                                                    | B 1                                                                                                    | -740                                                       | . 229                 | 213<br>0<br>*<br>*       | 3005     | con./gorg                     |
| Machinum w<br>Resolution d<br>Scale characteri<br>Calibration &<br>Calibration &<br>Calibration &<br>Calibration &<br>Calibration &<br>Calibration &<br>Calibration &<br>D & Calibration &<br>D & Calibration &<br>D & Calibration &<br>D & Calibration &<br>D & Calibration &<br>D & Calibration &<br>D & Calibration &<br>D & Calibration &<br>D & Calibration &<br>D & Calibration &<br>D & Calibration &<br>D & Calibration & Calibration &<br>D & Calibration & Calibration &<br>D & Calibration & Calibration &<br>D & Calibration & Calibration &<br>D & Calibration & Calibration &<br>D & Calibration & Calibration &<br>D & Calibration & Calibration &                                                                                                    | Internet of the second second                                                                                                    | B 1                                                                                                    | _740                                                       | , 229                 | 215<br>215<br>0<br>*     | 5555     | com-/parg                     |
| Maximum w<br>Resolution 4<br>3 Scale characteri<br>Calibration w<br>Calibration w<br>Calibration 0<br>Calibration 0<br>Calibration 0<br>D 4 Autors (Calibration 0<br>D 4 Autors (Calibration 0<br>D 4 Autors (Calibration 0<br>D 4 Autors (Calibration 0<br>D 4 Autors (Calibration 0<br>D 4 Autors (Calibration 0<br>D 4 Autors (Calibration 0<br>D 4 Autors (Calibration 0<br>D 4 Autors (Calibration 0)<br>D 5 √ United (Calibration 0)<br>D 5 √ United (Ca                                                                                                    | relight<br>attik unver<br>verlight 0<br>verlight 1<br>eight 2<br>ights 0<br>measur<br>ights 2 (measur<br>measur<br>ights 2 (measur<br>measur<br>DIRS)<br>NP70 + 4<br>Message lyoe<br>Coenting error<br>Coenting error                                                                                                    | B 1                                                                                                    | *<br>Message ISOLO<br>1105 Lead cell u<br>1105 Lead cell u | . 229                 | kg<br>213<br>0<br>*<br>* | 3038     | com./going<br>going<br>coming |

Рисунок 5

Примечание: в окне "Display "ПО SIWATOOL наименование единицы измерений визуализируется в "кг", но после проведения указанных выше операций по калибровке модулей SIWAREX это значение рабочего коэффициента передачи тензодатчика численно равно Кизмі в единицах "мкВ/В".